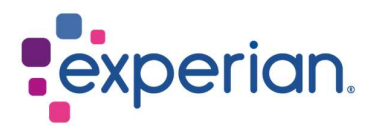

# iSupplier Login Guide

## Contents

| 1. How to login to iSupplier portal for the first time? | . 3 |
|---------------------------------------------------------|-----|
| 1.1 Email notifications                                 | . 3 |
| 1.2 The first login                                     | . 4 |
| 1.3 Changing the password                               | . 4 |
| 1.3.1 Current Password                                  | . 4 |
| 1.3.2 New Password                                      | . 4 |
| 1.3.3 Re-enter New Password                             | . 5 |
| 2. Subsequent logins to iSupplier                       | . 5 |
| 2.1 Steps for subsequent logins                         | . 5 |

# **1. How to login to iSupplier portal for the first time?**

## **1.1 Email notifications**

• Once your iSupplier username and also email is registered by Experian Administrator, you will receive two (2) workflow notifications.

#### NOTE:

- Both notification emails are sent from wfunify p@experian.com
- If you did not receive any notification email, always check your spam/junk mailbox.
- If all else fail, please contact your IT to whitelist the email <u>wfunify p@experian.com</u>
  - Email 1: The workflow notification for your username.

| Experian Supplier Portal: Confirmation of Registration                                                                                                    |                                                                                                    |
|----------------------------------------------------------------------------------------------------|----------------------------------------------------------------------------------------------------|
|                                                                                                    | rightarrow Reply All $ ightarrow$ Forward <b>1</b>                                                                                                  |
| Cc. Global Supplier Maintenance                                                                                                    | Thu 8/17/2023 3:23 PM                                                                                                    |
| Retention Policy 6 Months Delete - All (6 months)                                                                                                    | Expires 2/13/2024                                                                                                    |
| Sent 17-AUG-2023 08:21:04<br><sup>ID</sup> 56985443 NOTE: This is not your username                                                                                                    |                                                                                                    |
| You have now been registered with Experian supplier online portal. You can log on <a href="https://projusername">https://projusername</a> ( ). Your temporary password will be supplied separation of the supplied separation of the supplicit separation of the supplicit separation of the supplicit separation of the supplicit separation of the supplicit separation of the supplicit separation of the supplicit separation of the s | <u>ext.unify.uk.experian.com/OA_HTML/AppsLocalLogin.isp⟨=US</u> , with the<br>tely in approximately 30 minutes.                                     |
| If you have any difficulties with the setup process then please refer to the How to Reset Passw still face further problems, then contact <u>GlobalSupplierMaintenance@experian.com</u> .                                                                                                    | ord Guide on this link <a href="http://www.experian.com/corporate/isupplier.html">http://www.experian.com/corporate/isupplier.html</a> . Should you |
| The Experian purchase policy, requires that no work should be initiated unless accompanied by<br>any goods and/or services are provided and it is your responsibility as a supplier, to reference to                                                                                                    | a valid purchase order number. It is our responsibility to provide this number before<br>his number on all relevant documentation.                  |
| As a registered supplier for Experian you will benefit from the following:                                                                                                    |                                                                                                    |
| 1. Update the information held against your supplier record - address and bank details.                                                                                                    |                                                                                                    |
| 2. Access to your data in a secure environment.                                                                                                    |                                                                                                    |
| 3. Electronic access to your online purchase orders.                                                                                                    |                                                                                                    |
| FAQs and system requirements are available on this link.                                                                                                    |                                                                                                    |
| http://www.experian.com/corporate/isupplier.html.                                                                                                    |                                                                                                    |
| Thank you.                                                                                                    |                                                                                                    |

• Email 2: The workflow notification for your temporary password.

| Experian Supplier Portal: Confirmation of Registrat                                                                                                    | ion               |                                                              |
|----------------------------------------------------------------------------------------------------|-------------------|--------------------------------------------------------------|
| WM                                                                                                    |                   | ← Reply ← Reply All → Forward $i$ …<br>Thu 8/17/2023 3:25 PM |
| Retention Policy 6 Months Delete - All (6 months)                                                                                                    | Expires 2/13/2024 | 4                                                            |
| To<br>Sent 17-AUG-2023 08:23:29<br>ID 56985445 NOTE: This is not the password<br>In continuation of the previous mail, your initial & onetime password is Ms8_A8<br>Thank you. | Password          |                                                              |

#### NOTE:

- The password should be 9 characters long (there should be 9 dots showing in the password field).
- The password could be in the form of alphabetical uppercase, lowercase, symbol and numerical characters.
- Be careful not to copy and paste the password as this might create extra space behind.

## 1.2 The first login

 Using the username received in Email 1 and temporary password received from Email 2, please proceed to enter the details and click LOG IN via the link https://exaappsext.unify.uk.experian.com/OA\_HTML/AppsLocalLogin.jsp.

Enter username User Name from Email 1 Password Enter password from Email 2. It is recommended Log In Cancel to type the password instead of Login Assistance copy and paste **Register Here** Accessibility Do not change the None settings here ~ Language English ~

### 1.3 Changing the password

#### **1.3.1 Current Password**

- This is where you input the **temporary password** that was sent from wfunify p@experian.com.
- The temporary password is always 9 characters long. Therefore, be careful with what you type in or copy and paste.
- The temporary password is only valid for 3 trials.

#### 1.3.2 New Password

- This is the new password that comes from you. You **cannot use** the same password from the **temporary password**.
- The password must not contain duplicate character, e.g. Mississippi.

1.3.3 Re-enter New Password

• What you enter here must be the same as what you enter in New Password.

| experian.                  |                                                                 |                                              | Please enter your 9 characters                                                                            |
|----------------------------|-----------------------------------------------------------------|----------------------------------------------|----------------------------------------------------------------------------------------------------|
| Change Password            |                                                                 |                                              | <ul> <li>temporary password here</li> </ul>                                                               |
|                            | * Current Password<br>* New Password<br>* Re-enter New Password | Password must be at least 5 characters long. | Please enter your new<br>password here. Tips: Please<br>do not repeat characters.<br>Example : Cheetah123 |
| * Indicates required field |                                                                 | Submit Cancel                                |                                                                                                    |

• Finally, click SUBMIT.

# 2. Subsequent logins to iSupplier

## 2.1 Steps for subsequent logins

• Enter your credentials and click LOG IN.

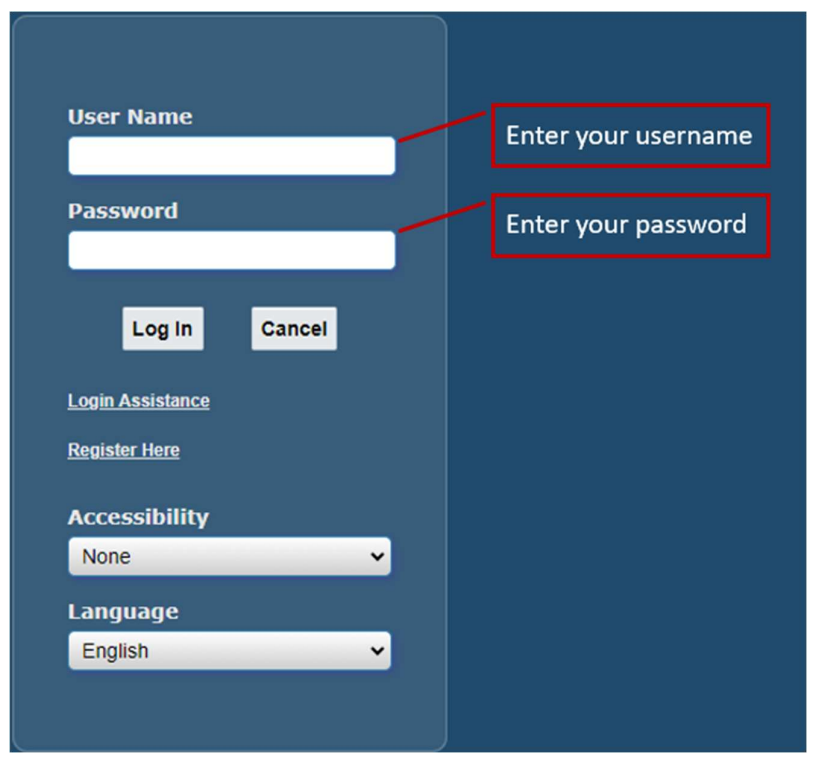

 For security purposes, two-factor authentication step will apply. Click SEND CODE and an authentication code will be sent to your iSupplier registered email. Once received, enter the authentication code and click VERIFY.

| Oracle E-Business Suite<br>Two-Factor<br>Authentication                                                |
|----------------------------------------------------------------------------------------------------|
| Two factor-authentication is<br>required to access your Oracle<br>E-Business Suite account.            |
| An email will be sent to the<br>email address<br>r*******w@e*****n.com<br>with an authentication code. |
| Send Code                                                                                              |
| Authentication Code                                                                                    |
| Verify                                                                                                 |
| Logout instead                                                                                         |
|                                                                                                    |

• Homepage will be displayed.

|                                             |             |            | Â         | 🕯 ★ 🍄 🌲 Logged in As                      | <b>ი</b> ს |
|---------------------------------------------|-------------|------------|-----------|-------------------------------------------|------------|
| Supplier Home Orders Finance Administration |             |            |           |                                           |            |
| Search PO Number 👻 Go                       |             |            |           |                                           |            |
| Notifications                               |             |            | Full List | Contact Us<br>Orders<br>• Purchase Orders |            |
|                                             |             |            |           | Purchase History                          |            |
| Subject                                     |             | Date       |           | Invoices                                  |            |
| No results found.                           |             |            |           | Invoices                                  |            |
|                                             |             |            |           | Payments                                  |            |
|                                             |             |            |           | <ul> <li>Payments</li> </ul>              |            |
| Purchase Orders At A Glance                 |             |            |           | Important documents are placed on Admin t | tab.       |
|                                             |             |            | Full List |                                           |            |
| ***                                         |             |            |           |                                           |            |
| PO Number                                   | Description | Order Date |           |                                           |            |
| No search conducted.                        |             |            |           |                                           |            |